# **Tutorial para abertura do processo do Edital de Cadastramento no SEI.**

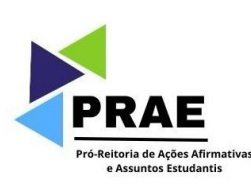

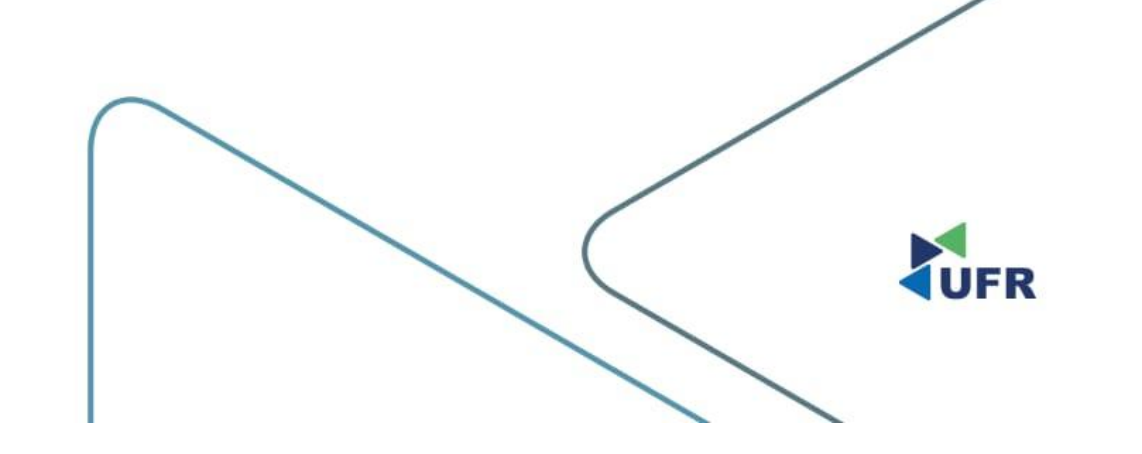

#### 1. Acesse o <u>SEI</u> como usuário externo;

UNIVERSIDADE FEDERAL DE RONDONÓPOLIS

Sistema Eletrônico de Informações

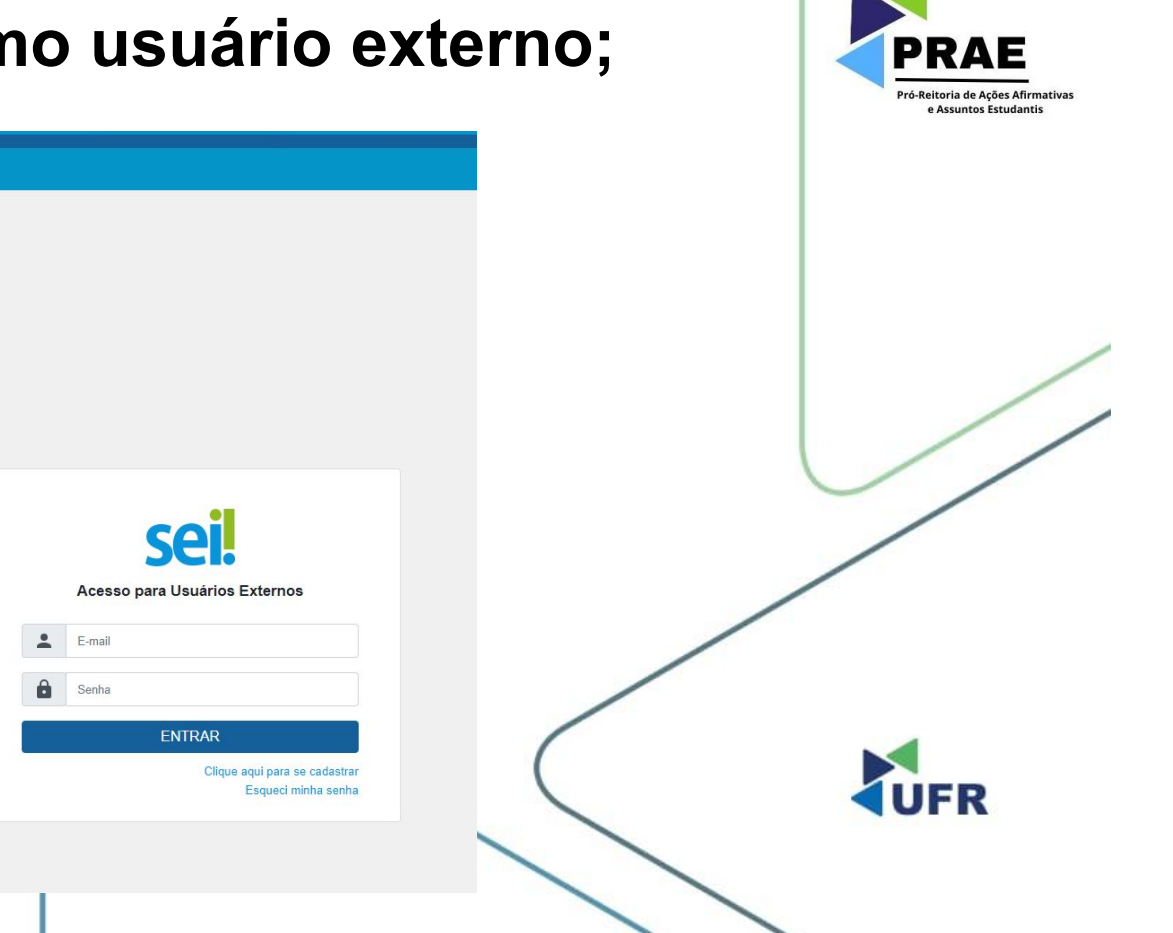

### 2. No menu à esquerda, clique em "Processo Novo";

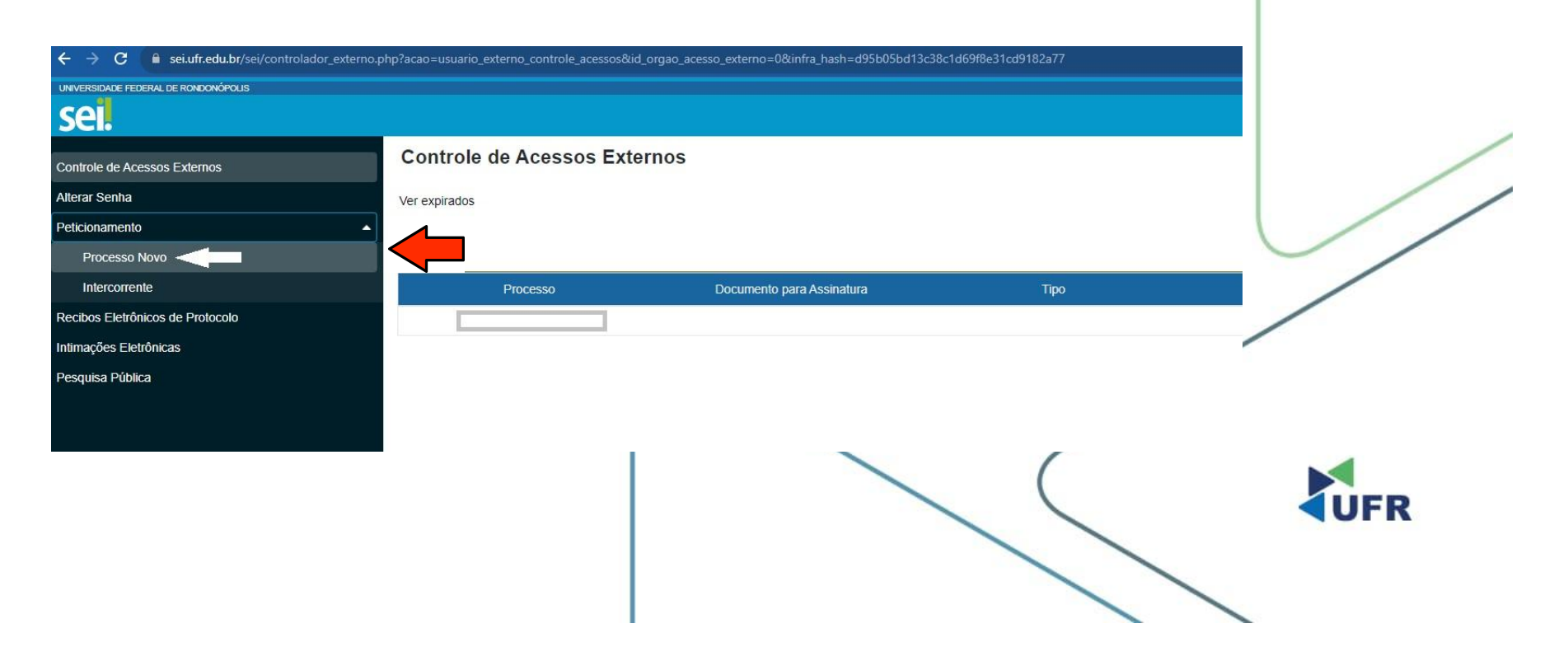

PRAE Pró-Reitoria de Ações Afirmativas

e Assuntos Estudantis

### 3. Escolha o tipo do processo;

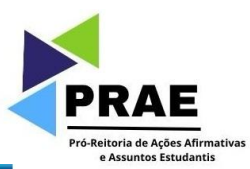

| sel.                          |                                                                                                    | Marra 🚊 😃 |
|-------------------------------|----------------------------------------------------------------------------------------------------|-----------|
| controle de Acessos Externos  | Peticionamento de Processo Novo                                                                      | i         |
| erar Senha                    | Orientações Gerais                                                                                   |           |
| lcionamento                   |                                                                                                    |           |
| Processo Novo                 |                                                                                                    |           |
| Intercorrente                 |                                                                                                    |           |
| ibos Eletrônicos de Protocolo |                                                                                                    |           |
| mações Eletrónicas            |                                                                                                    |           |
| quisa Pública                 | Tipo do Processo:                                                                                    |           |
|                               | Escolha o Tipo do Processo que deseja iniciar:                                                       |           |
|                               | DAEIFRAE ADOMPANHAMENTO ACADÉMICO                                                                    |           |
|                               | DAEIPRAE, ATUALIZAÇÃO SOCIOEONÔMICA                                                                  |           |
|                               | DAEIPRAE AUXILIO CRECHE                                                                              |           |
|                               | DAEIPRAE AUXILIO EVENTO                                                                              |           |
|                               | DAE PRAE: CADASTRAMENTO NO PROGRAMA DE ASSISTÊNCIA ESTUDIANTILIPERMANÊNCIA, MORADIA E ALIMENTAÇÃO)   |           |
|                               | DAEJPRAE: COMPLEMENTAÇÃO DE DOCUMENTOS                                                               |           |
|                               | DAE/PRAE: PRESTAÇÃO DE CONTAS                                                                        |           |
|                               | DAEIPRAE, PRESTAÇÃO DE CONTAS DO AUXÍLIO CRECHE                                                      |           |
|                               | DAEIPRAE: PROGRAMA DE MONITORIA INCLUSIVA                                                            |           |
|                               | DAEPPRAE: RECURSO CONTRA INDEPERIMENTO                                                               |           |
|                               | DAEIPRAE SCLICITAÇÃO DE ACOLHMENTO DE CALOUROS.                                                      |           |
|                               | DAEIPRAE: SOLICITAÇÃO DE ATESTADOS                                                                   |           |
|                               | DAEIPRAE: SCUCITAÇÃO DE AUXILIO EMERGENCIAL                                                          | LUCD.     |
|                               | DAEPRAE: SOLICITAÇÃO DE PROVIDÊNCIAS                                                                 |           |
|                               | DAEIPRAE RENOVAÇÃO DO PROGRAMA DE ASSISTÊNCIA ESTUDANTIL/PERMANÊNCIA, MORADIA, ALIMENTAÇÃO E PBPIMEC |           |

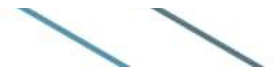

# 4. Edite o conteúdo do formulário e SALVE as alterações;

IDENTIFICAÇÃO: Nome: Curso: Matricula/RGA CPE Telefone E-mail

2. Tipo de Auxilio Recebido: () Auxílio Permanência () Auxílio-Alimentação () Auxílio Moradia () PBP/MEC

3. Desempenho Acadêmico:

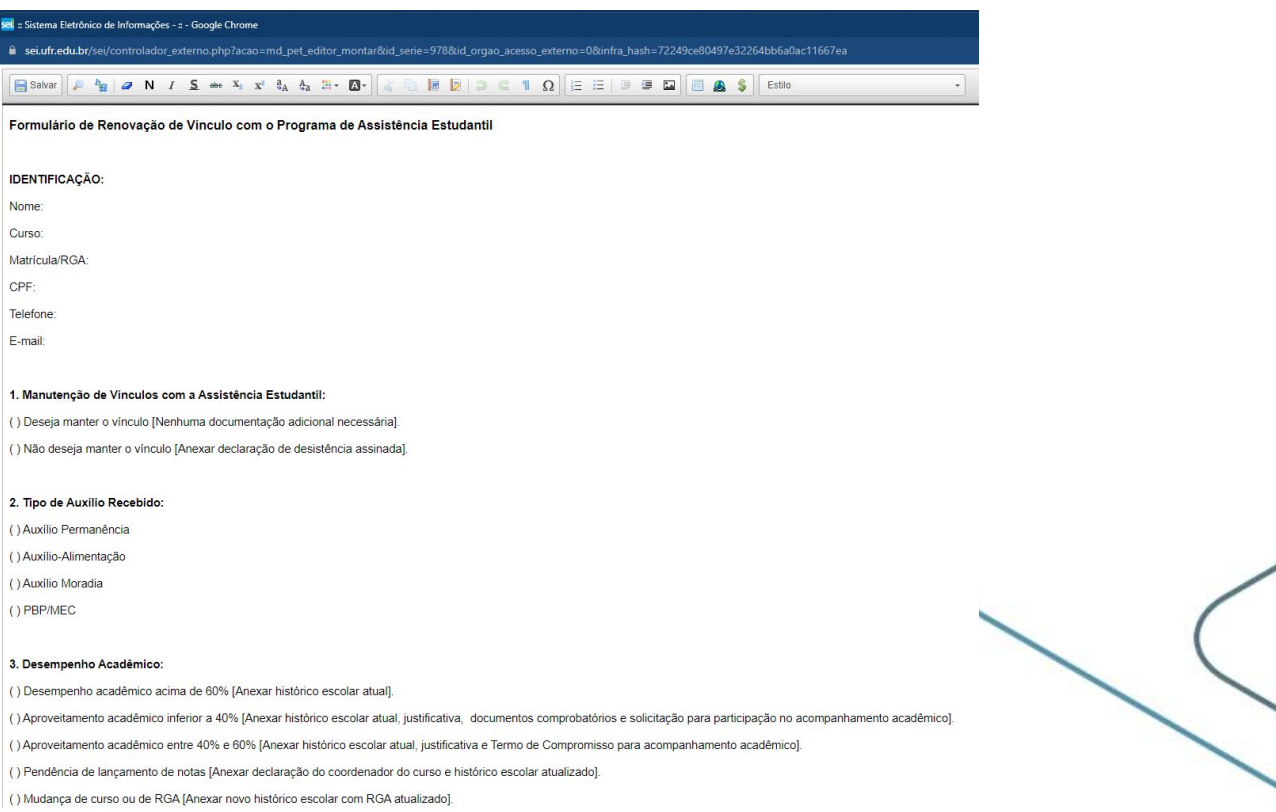

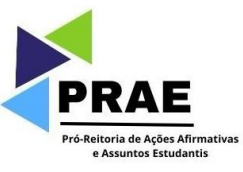

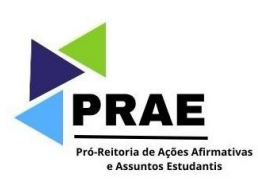

# 5. Anexe os arquivos conforme preencheu o formulário;

| cumento Principal: 🔠 PROEXA: RENOVAÇÃ                                     | O ASSISTÊNCIA ESTUDANT              | IL (clique aqui para editar conteúd | 0)        |                 |         |                   |     |
|---------------------------------------------------------------------------|-------------------------------------|-------------------------------------|-----------|-----------------|---------|-------------------|-----|
| el de Acesso: ?                                                           | Hipótese Legal:                     | ?                                   |           |                 |         |                   |     |
| estrito                                                                   | <ul> <li>Informação Pe</li> </ul>   | ssoal (Art. 31 da Lei nº 12.527/    | 2011)     |                 |         | ~                 |     |
| umento Essencial (200 Mb):<br>colher ficheiro Nenhum ficheiro selecionado |                                     |                                     |           |                 |         |                   |     |
| de Documento: <b>?</b>                                                    | Complemento d                       | o Tipo de Documento: <b>?</b>       |           |                 |         |                   |     |
|                                                                           | ~                                   |                                     |           |                 |         |                   |     |
| el de Acesso: <b>?</b>                                                    | Hipótese Legal:                     | ?                                   |           |                 |         |                   |     |
| estrito                                                                   | <ul> <li>Informação Pess</li> </ul> | oal (Art. 31 da Lei nº 12.527/20    | 11) ~     |                 |         |                   |     |
| mato:<br>Nato-digital 🔵 Digitalizado                                      | Adicionar                           |                                     |           |                 |         |                   |     |
| Nome do Arquivo                                                           | Data                                | Tamanho                             | Documento | Nível de Acesso | Formato | Ações             |     |
|                                                                           |                                     |                                     |           |                 |         |                   |     |
|                                                                           |                                     |                                     |           |                 | ſ       | Poticionar Voltar | UFR |

## 6. Adicione os arquivos que anexou; e

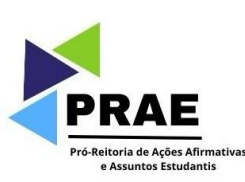

| Documentos<br>Os documentos devem ser carregados abaixo, sendo de sua<br>que poderá alterá-los a qualquer momento sem necessidade | exclusiva responsabilida<br>de prévio aviso. | ide a conformidade entre os dado   | os informados e os documentos. Os Níveis de | Acesso que forem indicados abaixo estarão c | ondicionados à análise por servic | dor público, |     |   |
|----------------------------------------------------------------------------------------------------|----------------------------------------------|------------------------------------|---------------------------------------------|---------------------------------------------|-----------------------------------|--------------|-----|---|
| Documento Principal: 📰 PROEXA: RENOVAÇÃO AS                                                                                       | SISTÊNCIA ESTUDANTI                          | L (clique aqui para editar conteúc | lo)                                         |                                             |                                   |              |     |   |
| Nível de Acesso: ?                                                                                                    | Hipótese Legal:                              | ?                                  |                                             |                                             |                                   |              |     |   |
| Restrito 🗸                                                                                                    | Informação Pes                               | soal (Art. 31 da Lei nº 12.527/    | 2011)                                       |                                             |                                   | ~            |     |   |
|                                                                                                    |                                              |                                    |                                             |                                             |                                   |              |     | / |
| Documento Essencial (200 Mb):<br>Escolher ficheiro Nenhum ficheiro selecionado                                                    |                                              |                                    |                                             |                                             |                                   |              | /   | 1 |
| Tipo de Documento: ?                                                                                                    | Complemento do                               | Tipo de Documento: <b>?</b>        |                                             |                                             |                                   |              | //  |   |
| Nível de Acesso: ?                                                                                                    | Hipótese Legal:                              | ?                                  |                                             |                                             |                                   |              |     |   |
| Restrito 🗸                                                                                                    | Informação Pesso                             | oal (Art. 31 da Lei nº 12.527/20   | 111) 🗸                                      |                                             |                                   |              |     |   |
| Formato: 2<br>Nato-digital Digitalizado                                                                                           | Adicionar                                    |                                    |                                             |                                             |                                   | -            |     |   |
| Nome do Arquivo                                                                                                    | Data                                         | Tamanho                            | Documento                                   | Nível de Acesso                             | Formato                           | Ações        |     |   |
|                                                                                                    |                                              |                                    |                                             |                                             |                                   |              |     |   |
|                                                                                                    |                                              |                                    | 1                                           |                                             | Peticio                           | nar Voltar   | UFR |   |

# 7. Clique em 'Peticionar' para confirmar o envio do processo.

| cumento Principal:                          |                                   |                                   |           |                 |                   |      |
|---------------------------------------------|-----------------------------------|-----------------------------------|-----------|-----------------|-------------------|------|
| rel de Acesso: ?                            | Hipótese Legal:                   | ?                                 |           |                 |                   |      |
| estrito                                     | <ul> <li>Informação Pe</li> </ul> | ssoal (Art. 31 da Lei nº 12.527/2 | 011)      |                 | *                 |      |
| umento Essencial (200 Mb):                  |                                   |                                   |           |                 |                   |      |
| colher ficheiro Nenhum ficheiro selecionado |                                   |                                   |           |                 |                   |      |
| o de Documento: ?                           | Complemento de                    | o Tipo de Documento: 김            |           |                 |                   |      |
|                                             | ×                                 |                                   |           |                 |                   |      |
| el de Acesso: ?                             | Hipótese Legal:                   | ?                                 |           |                 |                   |      |
| estrito                                     | ✓ Informação Pess                 | oal (Art. 31 da Lei nº 12.527/20  | 11) ~     |                 |                   |      |
| mato: 👔<br>Nato-digital 🔵 Digitalizado      | Adicionar                         |                                   |           |                 |                   |      |
| Nome do Arquivo                             | Data                              | Tamanho                           | Documento | Nível de Acesso | Formato Ações     |      |
|                                             |                                   |                                   |           |                 |                   | LIED |
|                                             |                                   |                                   |           |                 | Peticionar Voltar | UFK  |

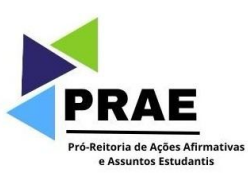